## Meliza Sánchez – Optiva Media

## Manual de instalación de Slingplayer y acceso a los slingbox.

La mayoría de ustedes ya han usado slingbox antes, en caso de que alguno no, acá están las instrucciones para instalar la aplicación web y acceder a las STB.

Si ya has usado slingbox antes ve hasta la instrucción número 7

1. Seleccione su país de Origen

| Jingoox.                                                                                                    |                                                                                                    | Choose your Location and Languag                                                                                                    |                                                                                                    |  |
|----------------------------------------------------------------------------------------------------|----------------------------------------------------------------------------------------------------|----------------------------------------------------------------------------------------------------|----------------------------------------------------------------------------------------------------|--|
| Americas                                                                                                    | Europe                                                                                                    |                                                                                                    | Asia and Oceania                                                                                                    |  |
| United States - English<br>Canada - English<br>Colombia - Español<br>Brazil - Portuguese<br>El Salvador - Español<br>México - Español | Belgique - Français<br>Denmark - English<br>Deutschland - Deutsch<br>España - Español<br>Finland - English<br>France - Français<br>Ireland - English<br>Israel - Hebrew<br>Italia - Italiano<br>Luxembourg - Français | Nederland - Nederlands<br>Norway - English<br>Republik Österreich -<br>Deutsch<br>Schweiz - Deutsch<br>Suisse - Français<br>Svizzera - Italiano<br>Sweden - English<br>United Kingdom -<br>English | Hong Kong - English<br>India - English<br>Japan - Japanese<br>Korea - Korean<br>Singapore - English<br>Indonesia -<br>Indonesian |  |

- 2. Acceda a la cuenta con las siguientes credenciales:
  - -Usuario: melizamaria.sanchez@optivamedia.com
    - Contraseña: slingbox123

| slı∷gbox           | MIRAR       | PRODUCTOS     | ASISTENCIA                                                                                                    |
|--------------------|-------------|---------------|----------------------------------------------------------------------------------------------------|
| Ahora inic         | iará ses    | ión en una o  | cuenta de Sling.                                                                                                    |
| Iniciar sesi       | ón          |               | Crear una cuenta                                                                                                    |
| Correo electrónico | 0           |               | Correo electrónico                                                                                                    |
| melizamaria.sa     | nchez@optiv | amedia.com    |                                                                                                    |
| Contraseña         |             |               | Contraseña                                                                                                    |
| •••••              |             |               |                                                                                                    |
| Ha olvidado su oر  | contraseña? | niciar sesión | Confirmar contraseña                                                                                                    |
|                    |             |               | Soy mayor de 13 años.                                                                                                    |
|                    |             |               | <ul> <li>Acepto términos y condiciones.</li> <li>Mantenerme informado de las noticias y<br/>novedades de Sling Media.</li> </ul> |
|                    |             |               | Crear cuenta                                                                                                    |

3. Seleccione que no ha instalado Slingplayer for web para continuar con la instalación.

| slingplayer                                                                          | MIRAR PRODUCTOS                                                                                       | ASISTENCIA                                    | Hola, meilzamaria.sanch Finalizar sesión   CO                                                                                  |
|--------------------------------------------------------------------------------------|----------------------------------------------------------------------------------------------------|-----------------------------------------------|----------------------------------------------------------------------------------------------------|
|                                                                                      | Television en Vivo Configuración                                                                      |                                               | My Slingbox •                                                                                                    |
| Have you previously insta<br>we'll guide you through in<br>The new Slingplayer for V | alled the Slingplayer for Web? If you har<br>istallation.<br>Web is required for streaming on this br | ve not, please click "No" below and<br>owser. | Estas a tan solo<br>una búsqueda<br>Alcanza a sus clientes en los<br>momentos que importan, con<br>Google Ads. ¡Comienza ahora |
| Ū                                                                                    |                                                                                                    |                                               |                                                                                                    |

4. Acepte los términos y condiciones.

|   | Acepte los términos y condiciones para continuar.                                                                                                    |
|---|----------------------------------------------------------------------------------------------------|
| : | Except as expressly specified in this Agreement, you may not:<br>copy or modify the Software;<br>transfer, sub-license, lease, lend, rent or otherwise distribute the Software to any third party; or<br>make the functionality of the Software available to any other user through any means, including but not limited<br>to, uploading the Software to a network or file-sharing service or through any hosting, application services<br>provider, service bureau or any other type of services.<br>You may only use the Software in connection with your personal Slingbox, and you may not use the Software to<br>access or attempt to access another party's Slingbox, nor may you use the Software for any illegal activity.<br>You may not share your administrator password, user password, your Slingbox Finder ID, or your Sling Media<br>registration ID with any third party.<br>The Software, including but not limited to the source code and the specific design and structure of individual<br>modules or programs, constitute or contain trade secrets of Sling Media and third parties.<br>You shall not disassemble, decompile, "hack" into or otherwise reverse engineer the Software, in whole or in<br>part, or permit or authorize a third party to do so, except to the extent such restrictions are expressly prohibited<br>by applicable law.<br>You are solely responsible for any data or mobile telecommunications charges incurred by you as a result of<br>your use of the Software or your Slingbox, and you shall comply with the terms and conditions of any data,<br>telecommunications, Internet, broadcast or broadband service provider in connection with your use of your |
|   | No Acepto Acepto                                                                                                    |

5. Proceda a descárgalo y ejecútelo una vez finalizada la descarga.

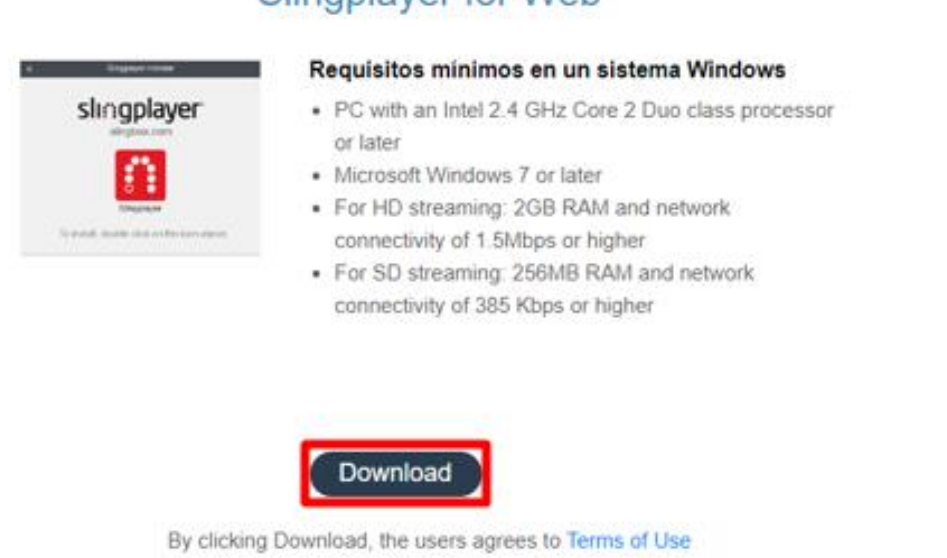

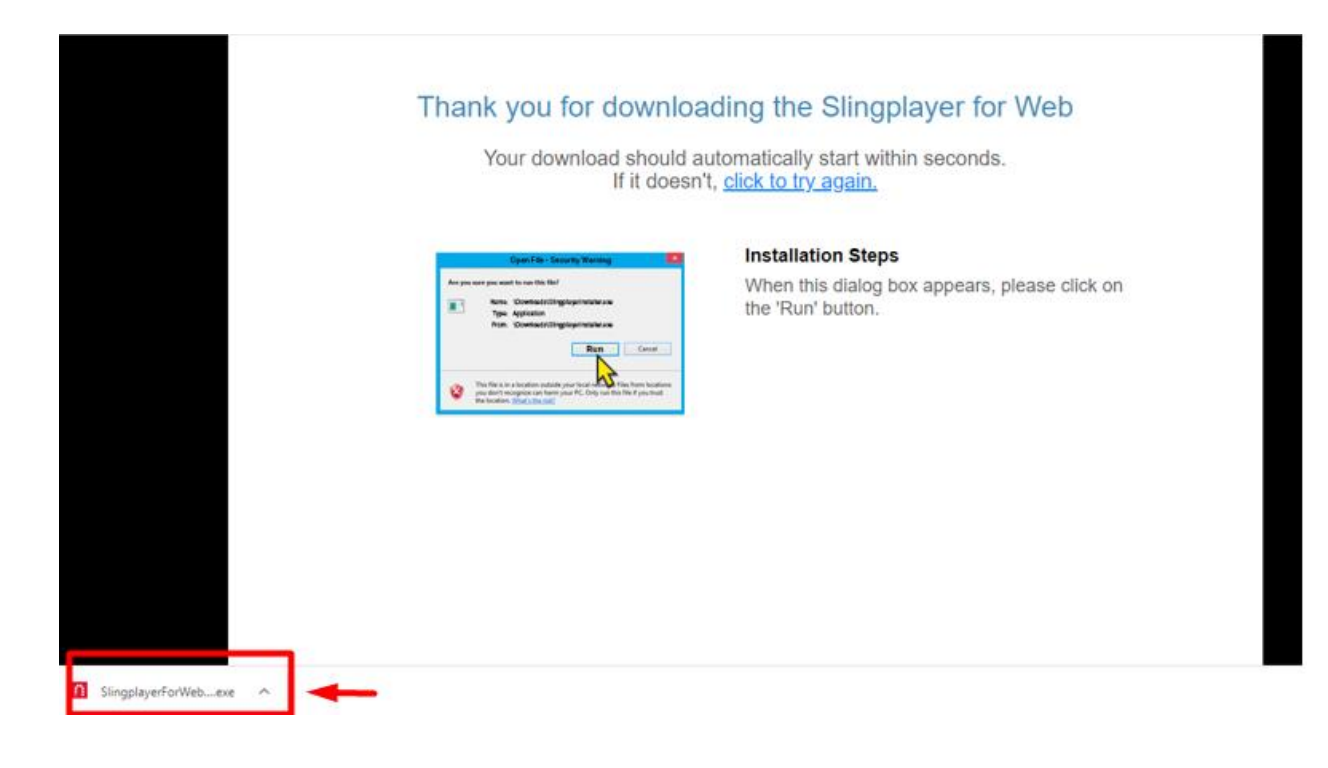

## Slingplayer for Web

6. Espere mientras la instalación se completa.

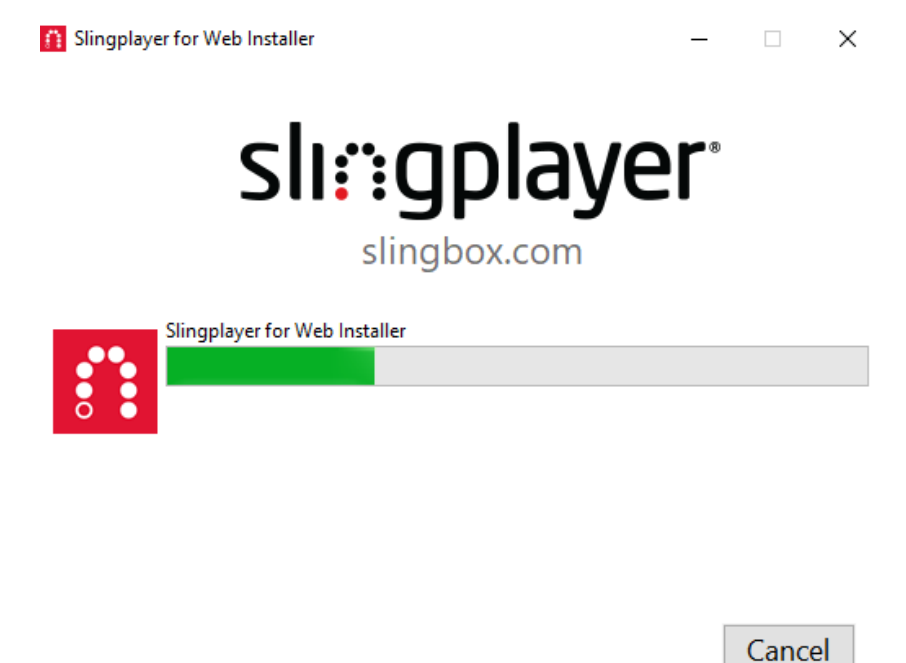

Recuerda haber ingresado con las siguientes credenciales de acceso: -Usuario: melizamaria.sanchez@optivamedia.com - Contraseña: slingbox123

7. Estas listo para acceder a Slingbox, diríjase a directorio y seleccione el STB al cual necesitas acceder

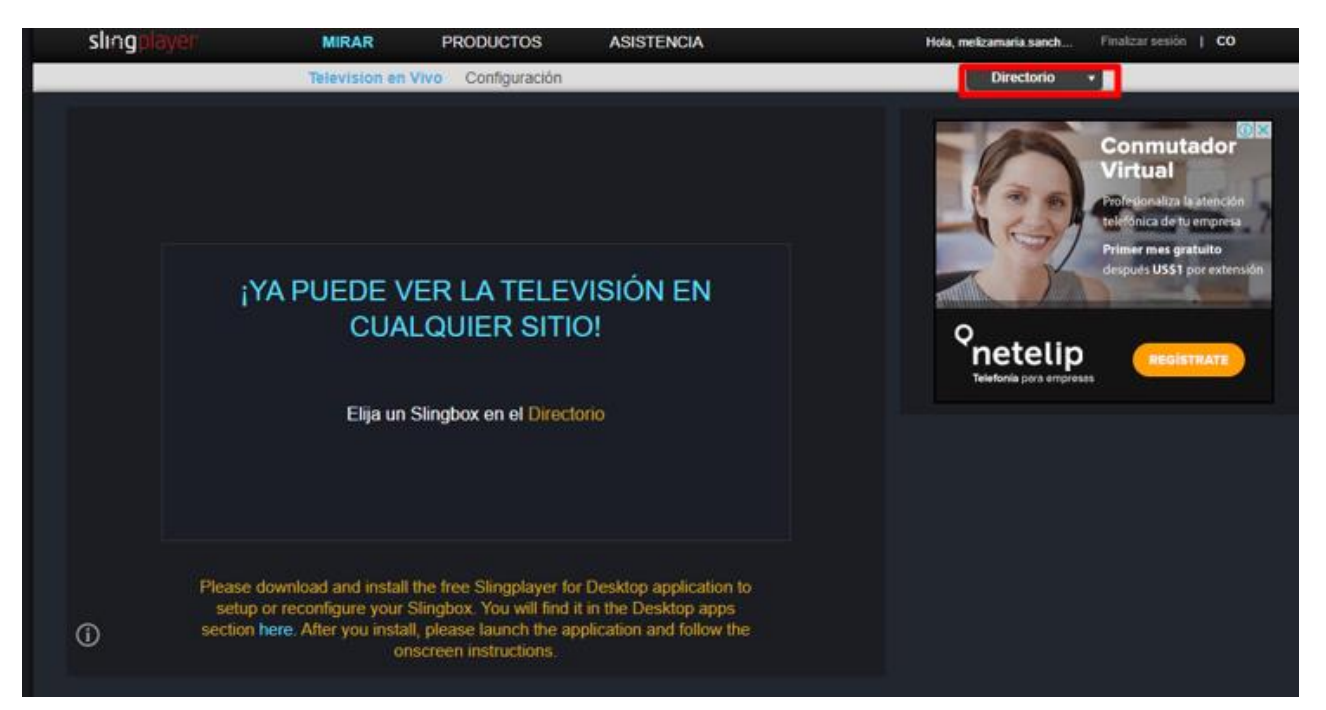

Hay dos slingbox que aparecen con el mismo nombre "My Slingbox", sin embargo, tenga en cuenta que el primero en la lista equivale a la MINI y el segundo al GW.

Ambas se encuentran en el ambiente de staging y tienen asignado los siguientes TNS:

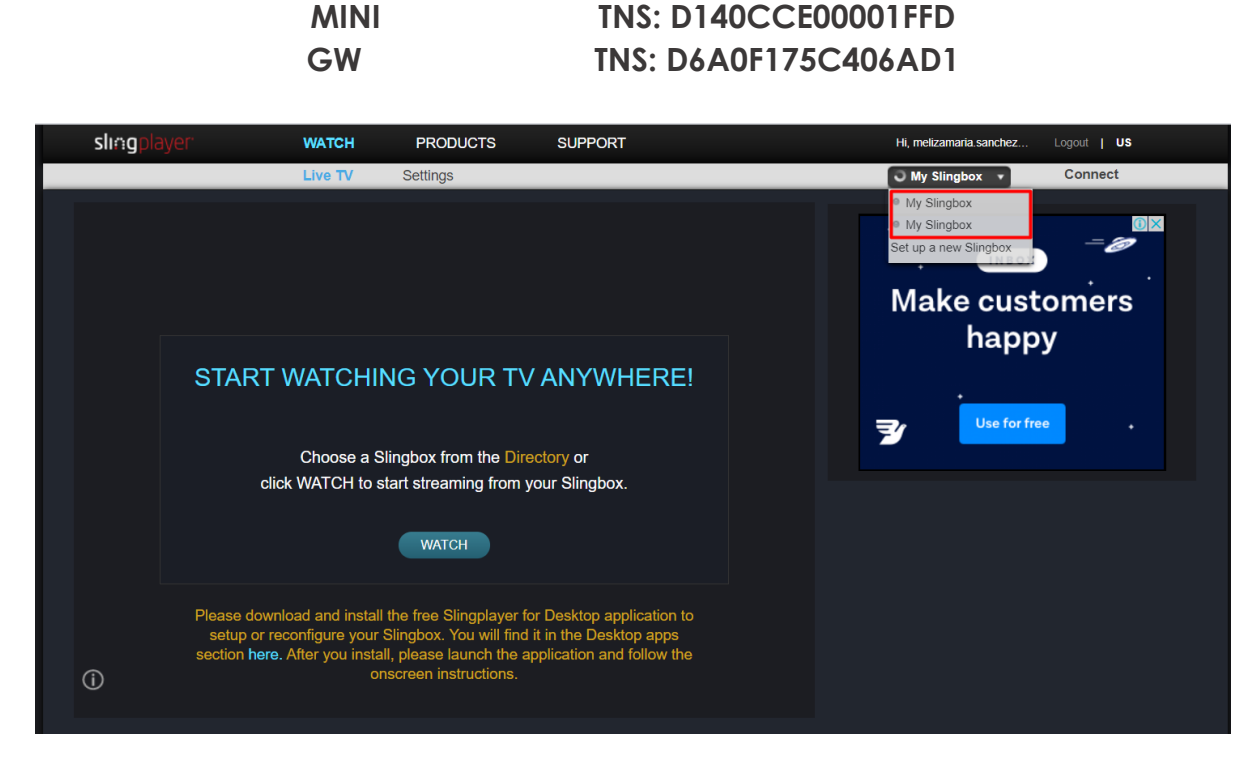

Recuerden que para acceder al control deben dar click en el botón mostrado en la siguiente imagen.

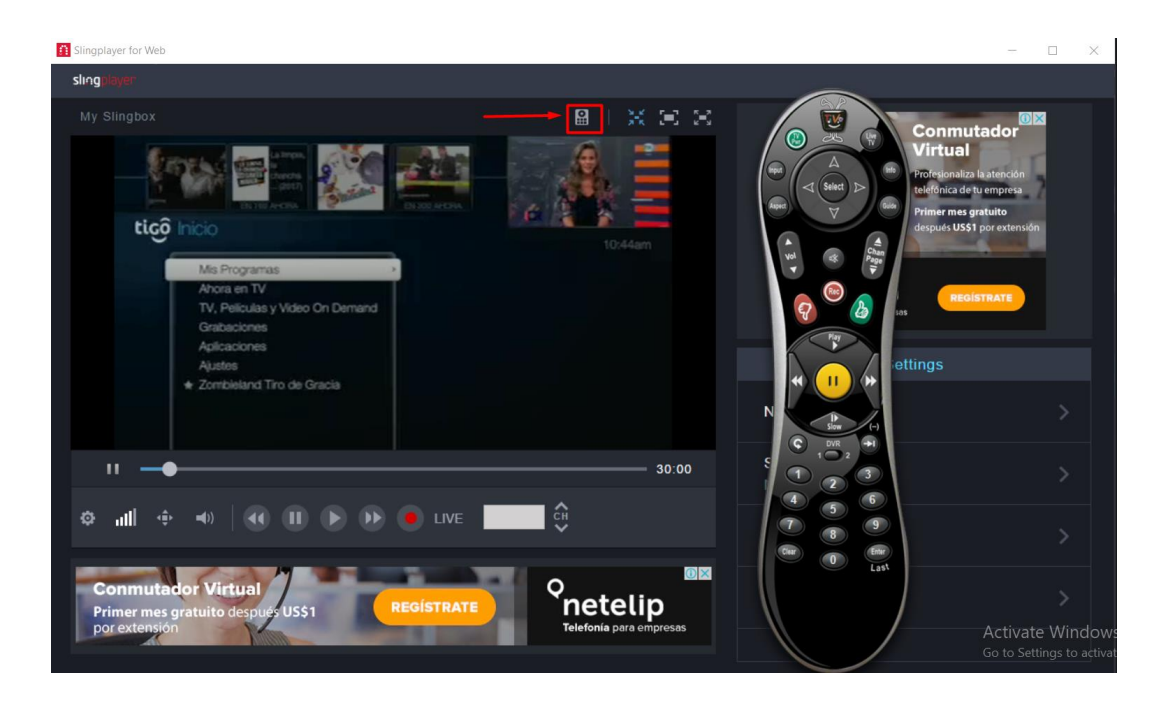